#Each**Child**Our**Future** 

## Perkins Compliance System Manual

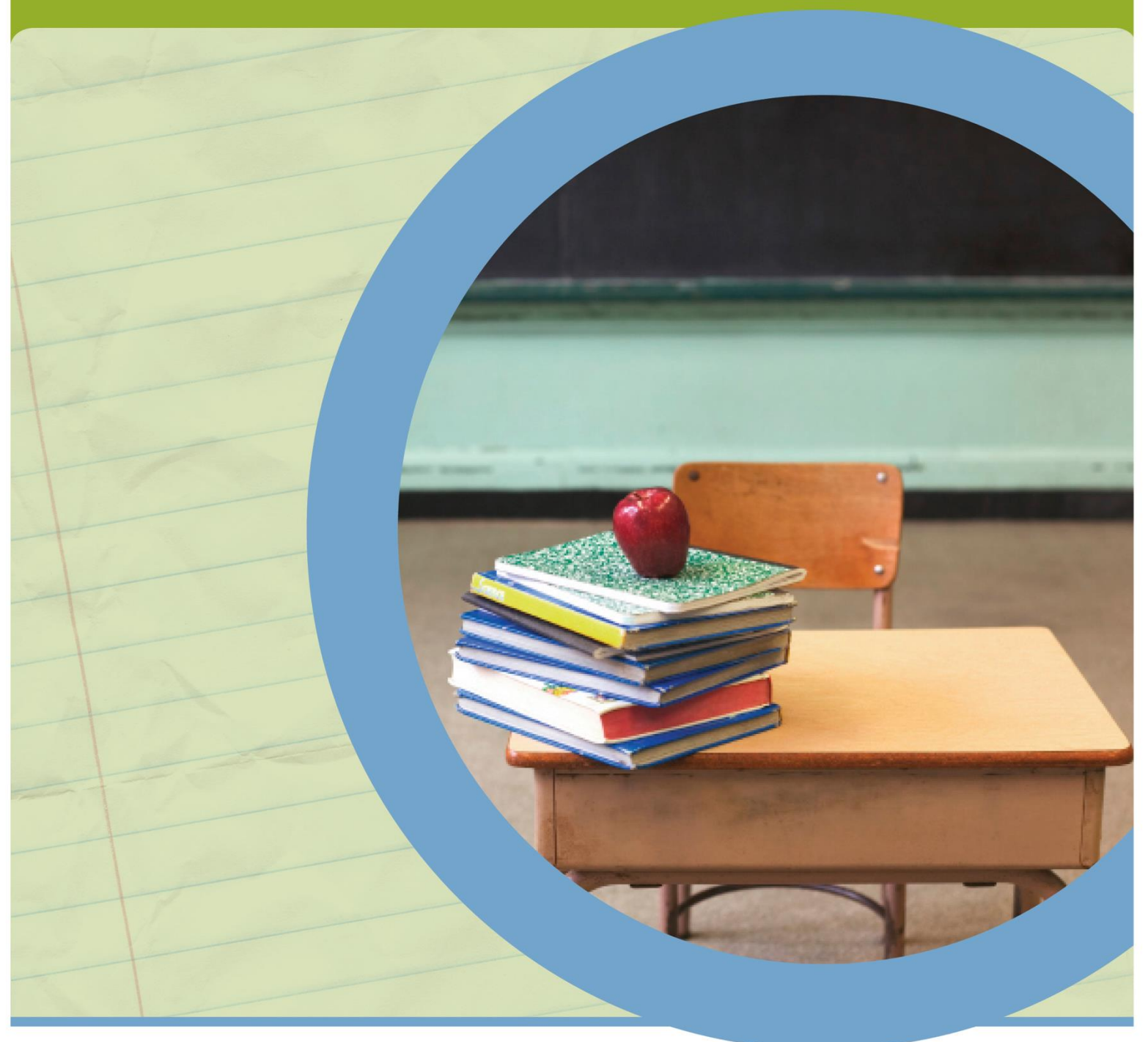

**OFFICE OF CAREER-TECHNICAL EDUCATION** 

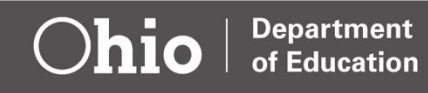

## Contents

| Getting Help                                    | .3 |
|-------------------------------------------------|----|
| Accessing the Compliance System                 | .4 |
| Completing Perkins NEW Cloud System Self Survey | .7 |
| Closing Self Survey                             | 10 |

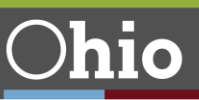

## **Getting Help**

#### **General Assistance**

For general assistance, please contact your assigned Education Program Specialist.

|                                                                                                    | Ohio Department of Education                                                                                 |                                                                                                    |
|----------------------------------------------------------------------------------------------------|----------------------------------------------------------------------------------------------------|----------------------------------------------------------------------------------------------------|
| Jonathan C. Beard<br>Assistant Director, Local Needs<br>Assessment<br>Cell: (614) 980-7539<br>jonathan.beard@education.ohio.gov | Sean Kesler<br>Administrative Professional<br>(P) 614-387-0432<br>sean.kesler@education.ohio.gov             | Michalla Word JD                                                                                                    |
| Education Program Specialist<br>(P) 614-387-6001<br><u>Rhedeshia.Young-</u><br><u>Willingham@education.ohio.gov</u>             | Education Program Specialist<br>(P) 614-387-2243<br>tawanna.fields-<br>mphande@education.ohio.gov            | Michelle Ward, 3D<br>Methods of Administration/Office of<br>Civil Rights Coordinator<br>Education Program Specialist<br>(P) 614-466-5576<br>michelle.ward@education.ohio.gov |
|                                                                                                    | Ohio Department of Higher Educatior                                                                          | 1                                                                                                    |
| Anthony M. Landis<br>Senior Director,<br>College and Career Access &<br>Success<br>(614) 387-1214<br>alandis@highered.ohio.gov  | Jeffrey Gove<br>Director, Perkins Reporting and<br>Compliance<br>(P) 614-752-1642<br>jgove@highered.ohio.gov | Verda McCoy<br>Assistant Director, Postsecondary<br>Career Pathways<br>(P) 614-387-1020<br>vmccoy@highered.ohio.gov                                                          |

#### **Career-Technical Education Compliance Tracking System**

For technical assistance with the compliance system, please contact Tawanna Fields-Mphande at tawanna.fields-mphande@education.ohio.gov.

#### Accessing the Career-Technical Education Compliance System

The Secondary and Postsecondary Self-Assessment is a web-based application process. Users can access the online compliance system through Departments secure Web Portal. Click on the <u>Secure Application for Enterprise (SAFE) link</u> located at the top of the department home page.

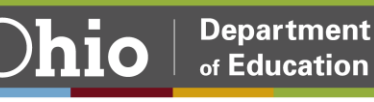

## Introduction to the Monitoring System

The Ohio Department of Education's Compliance Tracking System has migrated to the new Cloud-Based Monitoring and Tracking System effective January 2021. The migration of the system programs occurred in phases over the last ten months. The new system is designed to enhance the user's experience by making the system more convenient, easier to navigate and with a friendlier format.

## Accessing the Compliance System

### Logging on through the Secure Application for Enterprise (SAFE) account

Users can access the online Career-Technical Education Perkins Compliance Self Survey through the Ohio Department of Education's OHID secure Web portal log-in (formerly known as SAFE [Secure Application for Enterprise]). The new OHID portal now is online, and all applications are accessible to all education users. Users can access the OHID portal by clicking the "Login" link at the top of the <u>Department of Education</u> homepage or going to the OHID portal directly at <u>ohid.ohio.gov</u>.

If you need technical support with your account, contact the Ohio Department of Education at 877-644-6338 or <u>Profile.Help@education.ohio.gov</u>.

1. Click the **Login** link at the top of the education.ohio.gov homepage.

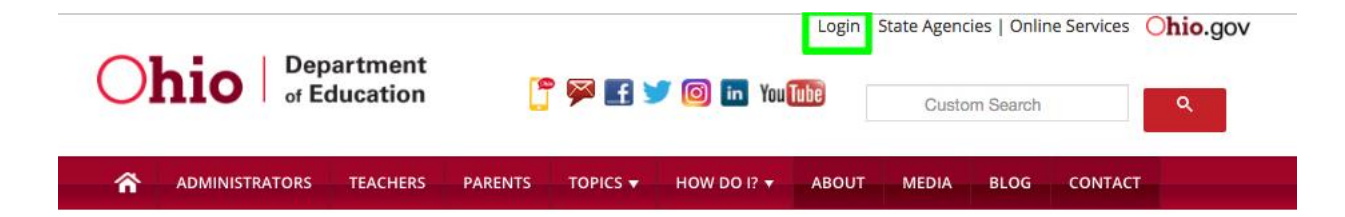

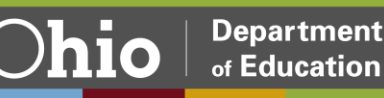

2. Click on the **OH**|**ID Portal** button.

| An employee of the Department of                              |
|---------------------------------------------------------------|
| Education:                                                    |
| The SAFE portal has now been integrated with myOhio. In       |
| order to access your existing SAFE applications, please click |
| the button below to access the new myOhio platform.           |
|                                                               |
|                                                               |
|                                                               |
| MYOHIO PLATFORM                                               |
|                                                               |
|                                                               |
|                                                               |

3. Enter your OH|ID username and password, then click the Log In button

To access the **Perkins Survey**, you must have one the following roles assigned to you in the Ohio Educational Directory System (OEDS-R): CCIP Authorized Representative, CCIP Fiscal Representative, Superintendent, Treasurer, Data Entry Planning-CCIP and Data Entry Funding-CCIP. (*If you do not see Career-Technical Education Perkins Survey for secondary recipients or Ohio Department of Higher Education for postsecondary recipients in the list of available programs, then the Ohio Educational Directory System [OEDS] Administrator in your district must assign to you one of these roles.)* Click on the icon beside "Select Programs."

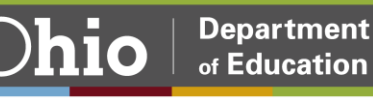

4. If you don't have an existing OH|ID account, click on **Create New Account**.

| ⊖OH ID |                                                                                                    |                                                             | 4 |
|--------|----------------------------------------------------------------------------------------------------|-------------------------------------------------------------|---|
|        |                                                                                                    |                                                             |   |
|        | Please login to access the Ohio ID Portal using your<br>OH ID Account.<br>Please click the link below to create your OH ID<br>Account in a few simple steps. | Username:<br>email@email.com<br>Password<br>•••••••         | • |
|        | Create New Account >                                                                                                    | Log In<br>Forgot username/password?<br>Problems logging in? |   |

5. Once you are logged-in, you should see a list of programs that you have access to in your OH|ID portal. Select the **Monitoring** program link in the list.

#### My Sites & Applications

OH|ID has opened a new tab within your browser. When you're finished, you can close this tab to go back. You have access to the sites and applications listed below. Click the "Go To Site" link under an app to open it. Click the star icon to make your favorite applications appear right on your Dashboard

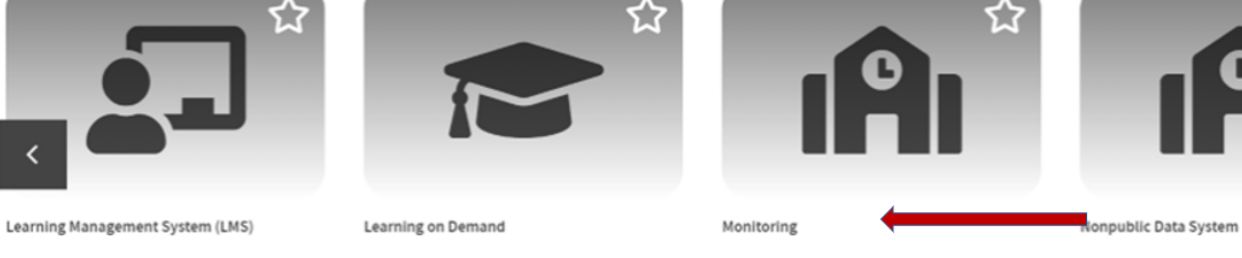

Online training tool Go To Site 🖉 Learning on Demand Go To Site 🗗 Tracks grant monitoring, program analysis, data Go To Site 🖉 Enrollment & federal program information Go To Site 🗗

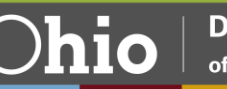

# Completing Perkins *NEW* Cloud System Self Survey

- 1. Once in the Monitoring system, you will see the **Monitoring Dashboard**. The dashboard provides you with information at a glance, as well as announcements.
- 2. Select Career Technical Education Perkins Monitoring or Ohio Department of Higher Education from list of Available Programs under Select a Program.

Secondary View

| Ohio                                      | Department<br># Education |                          |     |                      |
|-------------------------------------------|---------------------------|--------------------------|-----|----------------------|
|                                           |                           |                          | N   | Ionitoring Dashboard |
| Select A Program                          | FY:2021                   | Survey Status Count      | 0   |                      |
| 013232 - A+ Children's Academy            | Click on numbe            | er to view program types | for |                      |
| District IRN                              | 1                         |                          |     |                      |
| Program Associated To                     | Not Started               | 4                        |     |                      |
| Consolidated ESEA Grants                  | Started 2                 | a                        |     |                      |
| Special Education Fiscal Monitoring       |                           | 1                        |     |                      |
| CTE Perkins Monitoring                    | In Progress               | 1                        | 2   |                      |
| Grants Management Subrecipient Monitoring | -                         |                          |     |                      |
| 21st Century Community Learning Centers   | Completed                 | 3                        |     |                      |
| Support Schools                           | Submitted 2               | 1                        |     |                      |
| CCIP PCR FER Review                       | _                         |                          |     |                      |
| Field Services and Transportation         | Reviewed                  |                          |     |                      |
| Charter School Program Grant              |                           |                          |     |                      |
| Comprehensive Literacy Grant              |                           |                          |     |                      |
| Community School FTE Review               |                           |                          |     |                      |

#### Post-Secondary View

|                                       |                                                       | Monitoring Dashboard |
|---------------------------------------|-------------------------------------------------------|----------------------|
| Select A Program                      | FY : 2021 Survey Status Count                         |                      |
| 050765 - Ohio Department of Education | Click on number to view program types for that status |                      |
| Admin<br>Program Associated To        |                                                       |                      |
| Ohio Department of Higher Education   |                                                       |                      |
|                                       |                                                       |                      |
|                                       |                                                       |                      |
|                                       |                                                       |                      |
|                                       |                                                       |                      |
|                                       |                                                       |                      |
|                                       |                                                       |                      |

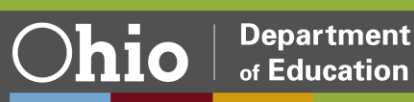

3. This will take you to the **Basic Search Page**. The **Basic Search Tab** will automatically prepopulate the district in the Search Results below.

| odule: | Monitoring Program Selected: CTE Perkins Mon | itoring 🗸 🗸         |                          |                           |                           |         |             |          |
|--------|----------------------------------------------|---------------------|--------------------------|---------------------------|---------------------------|---------|-------------|----------|
|        | Basic Search                                 | I                   |                          |                           |                           |         |             |          |
|        | 013232 - A+ Children's Academy               |                     | Any                      |                           | ~                         |         |             |          |
|        | Building IRN/Name                            |                     | Surveys                  |                           |                           |         |             |          |
|        |                                              |                     | Any                      |                           | ~                         |         |             |          |
|        | Sponsoring Organization IRN/Name             |                     | Survey Completion Status |                           |                           |         |             |          |
|        |                                              |                     | Any                      |                           | ~                         |         |             |          |
|        |                                              |                     | Survey Compliance Status |                           |                           |         |             |          |
|        |                                              |                     | Any                      |                           | ~                         |         |             |          |
|        | Results Count                                |                     | Sort Order               |                           |                           |         |             |          |
|        | 20                                           | ~                   | IRN                      |                           | ~                         |         |             |          |
|        | Q Search Ø Reset                             |                     |                          |                           |                           |         |             |          |
|        | Search Results                               |                     |                          |                           |                           |         |             |          |
|        | Returned 1 Results                           |                     |                          |                           |                           | Filter: |             |          |
|        | Organization                                 | Program Period      | Number Of Surveys        | Overall Completion Status | Overall Compliance Status | Sponsor | Consultants | District |
|        | 013232 - A+ Children's Academy               | CTE Perkins FY 2021 | 1                        | Completed                 | Non-Compliant             |         |             |          |

- 4. Click on the link to your instituion in the Search Results section.
- 5. The **Compliance Page** will open. This page will provide information on the overall status of each survey assigned to the institution.

| Overview Questions Iss        | ue / AP Technical  | Assistance Meeting        |       |                       |                             |                            |
|-------------------------------|--------------------|---------------------------|-------|-----------------------|-----------------------------|----------------------------|
| Surveys: 1                    |                    |                           |       |                       |                             |                            |
| Survey Name                   | X                  |                           |       | Completion Status     | Compliance Status           | Due Date                   |
| FY 2021 CTE Perkins Self-Asse | ssment/Desk Review |                           |       | In Progress           | Non-Compliant               |                            |
|                               |                    |                           |       |                       | O Previous 10 Results Go to | page 1 of 1 Next 9 Results |
| Issues                        |                    |                           |       |                       |                             |                            |
| Issues Total Number: 3        |                    |                           |       | Flags Total Number. 0 |                             |                            |
| Number of Issues              | Issue Sta          | itus                      |       |                       |                             |                            |
| 1                             | AP Need            | s Superintendent Approval |       |                       |                             |                            |
| 2                             | Issue Re           | viewed                    |       |                       |                             |                            |
| Technical Assistance: 1       |                    |                           |       |                       |                             |                            |
| Name                          | Offer To           | Offer Date                | Title |                       |                             |                            |
|                               |                    |                           |       |                       |                             |                            |

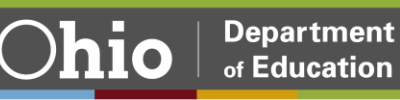

6. Click on the **Questions** tab to select the survey you want to start working on from the list. Change status to **Draft Started**. The questions will then populate for your district's survey.

| Q Prev                                                                 |               | 4 of 12 (    | )13232 - A+ Children's Acad | lemy Period: CTE Perkins | FY 2021                     |                   | Next         |
|------------------------------------------------------------------------|---------------|--------------|-----------------------------|--------------------------|-----------------------------|-------------------|--------------|
| Overview Questions Issue / AP Technical Assistan                       | Meeting       |              |                             |                          |                             | - 1               |              |
| Survey List                                                            |               |              |                             |                          |                             |                   |              |
| Survey Plan(s)                                                         |               |              | Started Date                | Last Updated             | Compliance Status           | Completion Status |              |
| FY 2021 CTE Perkins Self-Assessment/Desk Review                        |               |              | 11/05/2021                  | 11/05/2021               | Non-Compliant               | Reviewed          | ~ <b>B</b>   |
|                                                                        |               |              |                             |                          |                             |                   |              |
|                                                                        |               |              |                             |                          |                             |                   |              |
| Sections                                                               | Hide Sections | Questions    |                             |                          |                             |                   | 6            |
| * Required ® Recommended                                               | LEA ODE CPL   |              |                             | FY 2021 CTE Perkins      | Self-Assessment/Desk Review |                   |              |
| ★ Stakeholder Enagement                                                | 00            |              |                             |                          |                             |                   |              |
| * Program Improvement Opportunities and Equity                         |               | Prev Section | Sta                         | keholder Enagement       |                             | lea 🖸 ode 🖸 CPL 🙆 | Next Section |
| * Fiscal Management                                                    | 0 0 0         | Questions    | _                           |                          |                             | * Required        | Recommended  |
| * Required Use of Funds                                                | 000           | *10 *20      |                             |                          |                             |                   |              |
| * Elementary and Secondary School Emergency<br>Relief (ESSR) CARES Act | 000           |              |                             |                          |                             |                   |              |
|                                                                        |               | Group Name   |                             | \$                       | takeholder Enagement        |                   |              |
|                                                                        |               | * Question 1 | O Non-compliant             |                          |                             |                   |              |

7. The survey will populate with the questions organized into sections. Each section has sub-sections located in question groupings on the right. As you highlight a section, the question numbers will show up on the right-hand side of the page. Each grouping of questions will populate below the numbers as you click on the numbers. The sub-section title will display above the questions highlighted.

The Perkins recipient must respond to all required questions showing. As you go through each item and collect your evidence for district files, check off the item in the checkbox. Recipients are not required to submit evidence unless selected for a **full review**.

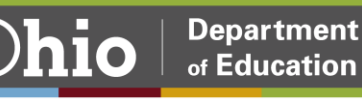

## **Closing Self Survey**

Closing the Self Survey occurs when the recipient has checked off all the required items in the survey. All items must show green on the left navigational side for sections and sub-sections in the survey.

1. Once all the required items are completed in the survey, change the survey status to **Submitted**.

| Survey List                   |               |              |              |                              |                   |   |
|-------------------------------|---------------|--------------|--------------|------------------------------|-------------------|---|
| Survey Plan(s)                |               | Started Date | Last Updated | Compliance Status            | Completion Status |   |
| FY 2021 CSP Grant Fall Review |               | 12/09/2020   | 12/09/2020   | Not Started                  | In Progress 🗸 🗸   |   |
|                               |               |              |              |                              | In Progress       |   |
|                               |               |              |              |                              | Submitted         |   |
| Sections                      | Hide Sections | Questions    |              |                              |                   | 0 |
| + Durained (# Duranness field | 154,005,001   |              |              | EV 1014 AND Avent Evil Busin | -                 |   |

**Note:** If a recipient attempts to submit the survey and not all required questions have been answered, an error will appear on the page, preventing the institution from submitting the survey.

| There are 'required questions/answers that have not been completed in this survey. |              |              |                   |                   |  |  |  |  |  |
|------------------------------------------------------------------------------------|--------------|--------------|-------------------|-------------------|--|--|--|--|--|
| Sections: Grant Implementation Indicators   Program Indicators of Compliance       |              |              |                   |                   |  |  |  |  |  |
| ırvey List                                                                         |              |              |                   |                   |  |  |  |  |  |
|                                                                                    |              |              |                   |                   |  |  |  |  |  |
| Survey Plan(s)                                                                     | Started Date | Last Updated | Compliance Status | Completion Status |  |  |  |  |  |

2. Once all required items have been checked as completed, the first column on the left-hand side panel will appear green for each item. At this time, the recipient may then select **Survey Completed**. A message will appear as below indicating that the institution has successfully submitted the compliance survey.

| Sections                                       | Sections    | Questions    |                       | 6                              |
|------------------------------------------------|-------------|--------------|-----------------------|--------------------------------|
| * Required ® Recommended                       | LEA ODE CPL |              |                       |                                |
| * Stakeholder Enagement                        | 0 0 0       | Prev Section | Stakeholder Enagement | LEA O ODE O CPL O Next Section |
| * Program Improvement Opportunities and Equity | 0 0 0       | Questions    |                       | * Required @ Recommended       |
| * Fiscal Management                            | • • •       | * 1 @        |                       | - Progence Officiality         |
| * Required Use of Funds                        | 000         |              |                       |                                |
|                                                |             |              |                       |                                |
|                                                |             |              |                       |                                |
|                                                |             | Group Name   | Stakeholder Enagement |                                |

| Survey List                   |              |              |                   |                   |     |  |
|-------------------------------|--------------|--------------|-------------------|-------------------|-----|--|
| Survey Plan(s)                | Started Date | Lest Updated | Compliance Status | Completion Status |     |  |
| FY 2021 CSP Grant Fall Raview | 12/04/2020   | 12/04/2020   | Non-Compliant     | Submitted         | v 🔒 |  |

At this point the self-survey will show as completed and is closed. There are no further steps needed.

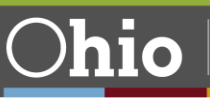